ICD-10 Transition: Physician Charges and Discharge Orders September 30, 2015

# Important ICD-10 Transition Instructions pertaining to patients admitted PRIOR to October 1<sup>st</sup>.

#### **Beginning October 1, 2015:**

For any problems entered **prior** to 10/1/15, the Consolidated Problems component in documentation workflow will **NOT** show the ICD-10 specificity indicator because all of the existing problems will still be mapped to ICD-9.

- <u>IMPORTANT</u>: While you are not required to convert all problems, there are two scenarios which require you to convert problems from ICD-9 to ICD-10.
  - **<u>Physician Charge Capture</u>** (only providers performing physician charging in Powerchart)
  - o **<u>Discharge Order</u>** (all providers)

(All problems entered prior to 10/1 remain unchanged and are ICD-9. No specificity indicator)

| NEW Consolidated Problem:       |                | OssoFication: Hedical and Patient Stated + |
|---------------------------------|----------------|--------------------------------------------|
| have                            | Classification | Adams                                      |
| 1 * Hypotension                 | Medical        | This Visit Chronic                         |
| 2 = Atrial fibrillation rapid   | Medical        | This Visit Chronic                         |
| 3 · ESRD on Salysis             | Medical        | This Visit. Chronic                        |
| 4 * Sleep aprea                 | Medical        | This Visit Ovonic                          |
| 5 - Non-ischemic cardiomyopathy | Medical        | This Visit Orronic                         |
| 6 = Asthma                      | Medical        | The Visit Ovonic Resolve                   |
| 7 • Scieredena                  | Medical        | This Visit Chronic                         |
| 8 = Hyperkalemia                | Medical        | This Visit Orionic                         |

**ALL NEW CODES** entered on 10/1/15 and beyond will **automatically** default to **ICD-10** and **will show** the exclamation icon if the code does not meet **ICD-10 specificity**. Clicking on the exclamation point will launch Diagnosis Assistant tool.

(Same problem list entered on a new patient as of 10/1. All problems are now ICD-10 and show the specificity indicator.)

| 10 Umpeoffed Problem(s)             | Add new ac: This Visit + | Q Polikin name |         |         |
|-------------------------------------|--------------------------|----------------|---------|---------|
|                                     | Classification           | Actions        |         |         |
| 1 - (f) Hypotension                 | Medical                  | This Visit     | Chronic | ]       |
| 2 • 🕐 Atrial Fibrillation, rapid    | Medical                  | This Vist      | Chronic | ]       |
| 3 · ESRD on dialysis                | Medical                  | This Visit     | Ovenic  | ]       |
| 4 * 🕐 Sleep apresi                  | Medical                  | This Volt      | Chronic | ]       |
| 5 * (f) Kon-Ischemic cardiomyopathy | Medical                  | This Visit     | Chronic | ]       |
| 6 - 🕐 lattima                       | Medical                  | This Visit     | Chronic | Restre  |
| 7 • 🛞 scieroderma                   | Medical                  | This Visit     | Chronic | Reschue |
| 8 * Hyperkalemia                    | Medical                  | This Vait      | Chronic | 1       |

ICD-10 Transition: Physician Charges and Discharge Orders September 30, 2015

# **ICD-9 to ICD-10 Conversion Requirements**

## Scenario 1: Physican Charge Capture

Providers who perform PowerChart Physican Charge Capture will be required to convert existing ICD-9 Dx to ICD-10 Dx.

| Hanje           | Advet I Carvad                                     | Dathage Pays Charge                                                                                              | s                                         |                                       |                                             |                             |                           |                        |                  |                            |
|-----------------|----------------------------------------------------|----------------------------------------------------------------------------------------------------|-------------------------------------------|---------------------------------------|---------------------------------------------|-----------------------------|---------------------------|------------------------|------------------|----------------------------|
| versal [ligame  | <i>it</i> •]                                       |                                                                                                    |                                           |                                       |                                             |                             |                           |                        |                  |                            |
| Consultatio     | d Prublem                                          | -0                                                                                                    | O Cardiology                              |                                       |                                             |                             | 12 × 1                    | Correct Vi             | alt Ouarges (1)  |                            |
|                 | A                                                  | Orders for Signature (1)                                                                                         |                                           |                                       |                                             |                             |                           |                        |                  | н                          |
| And some one of | The Well                                           |                                                                                                    |                                           |                                       |                                             |                             |                           |                        |                  | Clear All                  |
| -               |                                                    | Order and the assessments and depression in an order. Order a despension<br>teacher is assessment for all and an | (732,06)<br>Superior arthresis of<br>been | (NILI)<br>NSA (nethalis<br>scapting - | LINEAU)<br>Diabetes type 3.<br>uncontrollad | (346.31)<br>Ecosyltategarby | UNIT-12<br>Hypervaluescia | UPS-U<br>Hypertermeter | Ristand pressure | (rict.)()<br>Pressues care |
| (Tex Vol 17)    |                                                    | Non Categorized                                                                                                  |                                           |                                       |                                             |                             |                           |                        |                  |                            |
| (D 1<br>(E) 2   | Septic artistis of kneel<br>MSSA (methallin auropt | 99232 Subseq Hosp Vis,Exp Focused-<br>NIP                                                                        | I                                         | 2                                     | 1                                           | 3                           |                           | 8                      | 9                |                            |
| 0 3             | Babetes type 2, second                             |                                                                                                    |                                           |                                       |                                             |                             |                           |                        |                  |                            |
| 0 1             | Hyperathema                                        | 🗐 Show Diagnosis Table                                                                                           |                                           |                                       |                                             |                             |                           |                        | Sign Save        | Hodify Cancel              |
| 0 +             | Bisteral preumona<br>Pressure sore                 |                                                                                                    | Entral Heapter sta Entral Heapter sta     | 6                                     |                                             |                             |                           |                        |                  |                            |

- If selected ICD-9 diagnoses have a one-to-one ICD-10 match, the ICD-10 code will automatically be added and selected.
- If selected ICD-9 diagnoses do not have a one-to-one ICD-10 match, use Diagnosis Assistant to assist you in choosing the appropriate ICD-10 code. (Click on exclamation point to open DA tool)
- The new ICD-10 diagnoses will be added to bottom of the Consolidated Problem list.

| ▼ Details for 99232 Subseq Hosp Vis,Exp Focused-NIP |                       |   |                           |                 |  |  |  |  |
|-----------------------------------------------------|-----------------------|---|---------------------------|-----------------|--|--|--|--|
| 🚰 Details 🗽 Order Comments 🔯 Diagnosis              |                       |   |                           |                 |  |  |  |  |
| Diagnosis (Problem) being Addressed this Visit      |                       |   |                           |                 |  |  |  |  |
| +                                                   | + Add Display: Active |   |                           |                 |  |  |  |  |
|                                                     |                       |   | Code                      |                 |  |  |  |  |
|                                                     |                       | 1 | Septic arthritis of knee  | M00.9<br>L89.90 |  |  |  |  |
| $\checkmark$                                        |                       | 5 | Pressure sore             |                 |  |  |  |  |
|                                                     |                       | 2 | MSSA (methicillin suscep  | A49.01          |  |  |  |  |
|                                                     | $\odot$               | 6 | Hyponatremia              | E87.1           |  |  |  |  |
| $\checkmark$                                        |                       | 4 | Encephalopathy            | G93.40          |  |  |  |  |
|                                                     | $\odot$               | 3 | Diabetes type 2. uncontro | E11.65          |  |  |  |  |
|                                                     |                       |   | Bilateral pneumonia       | 486             |  |  |  |  |
| -                                                   |                       |   |                           |                 |  |  |  |  |

Conditions Pneumonia, unspecified organism niateral press 712.9 Viral pneumonia, unspecified Septic arthritis of knee Clinical Co... Clinical Subset Te... Anatomy Type Pressure sore - Ling MSSA(methicilin sus Encephalopathy Code Name 2 312.9 Viral pneumonia, unsp

Clicking on the exclamation point next to the Problem will open Diagnosis Assistant. This will guide you through choosing the appropriate ICD-10 code, which will be added to the list.

In this example, the ICD-9 code for Bilateral pneumonia (486) did not have a one-to-one ICD-10 match so the ICD-9 code still displays.

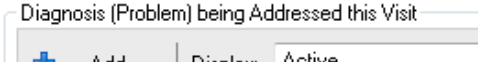

|   |              | Ad | bb | Display: Active          |         | - |
|---|--------------|----|----|--------------------------|---------|---|
|   |              |    |    |                          |         |   |
| ÷ | 4            |    |    | Annotated Display 💌      | Code    |   |
| Ľ |              |    | 7  | Viral pneumonia, unspeci | J12.9   |   |
| ٦ | $\checkmark$ |    | 1  | Septic arthritis of knee | M00.9   |   |
|   |              |    | 5  | Dressure core            | 1.80.00 |   |

ICD-10 Transition: Physician Charges and Discharge Orders September 30, 2015

• IMPORTANT: Remove the old ICD-9 diagnoses as these will cause duplicates in your Notes if they remain.

| <b>T</b> [ | Detail       | ls fo      | r 99  | 232 Subseq Hosp Vis,Exp            | Focused-NIP |                            |                            |                             |
|------------|--------------|------------|-------|------------------------------------|-------------|----------------------------|----------------------------|-----------------------------|
| P          | Detail       | ls ] [     | j o   | order Comments 📓 Diagno            | osis        |                            |                            |                             |
| _          | Diago        | -<br>Nosie | (Prol | blem) being Addressed this Visit - | ,           |                            |                            |                             |
| l fr       | Diagn        | 10515      | (110  | bienty being Addressed this visit  |             |                            |                            |                             |
|            | +            | Ac         | bb    | Display: Active                    | -           |                            |                            |                             |
|            |              |            |       |                                    |             |                            | -                          |                             |
|            |              |            |       | Annotated Display                  | Code 🔺      | Clinical Dx                | Condition Name             |                             |
|            |              |            |       | MSSA (methicillin suscep           | 041.11      | MSSA (methicillin suscep   | MSSA (methicillin suscep.  |                             |
|            |              |            |       | Diabetes type 2, uncontro          | 250.02      | Diabetes type 2, uncontro  | Diabetes type 2, uncontro. | <sup>*</sup> Original ICD-9 |
|            |              |            |       | Hyponatremia                       | 276.1       | Hyponatremia               | Hyponatremia               | Problems                    |
|            |              |            |       | Encephalopathy                     | 348.30      | Encephalopathy             | Encephalopathy             |                             |
|            |              |            |       | Bilateral pneumonia                | 486         | Bilateral pneumonia        | Bilateral pneumonia        | Important to remove         |
|            |              |            |       | Pressure sore                      | 707.00      | Pressure sore              | Pressure sore              | important to remove.        |
|            |              |            |       | Septic arthritis of knee           | 711.06      | Septic arthritis of knee   | Septic arthritis of knee   |                             |
|            | $\checkmark$ |            | 2     | MSSA (methicillin suscep           | A49.01      | Methicillin susceptible St | MSSA (methicillin suscep.  |                             |
|            | $\checkmark$ | 0          | 3     | Diabetes type 2, uncontro          | E11.65      | Type 2 diabetes mellitus   | Diabetes type 2, uncontro  |                             |
|            | $\checkmark$ | 0          | 6     | Hyponatremia                       | E87.1       | Hypo-osmolality and hyp    | Hyponatremia               | New ICD-10 Problems         |
|            | $\checkmark$ |            | 4     | Encephalopathy                     | G93.40      | Encephalopathy, unspecif   | Encephalopathy             |                             |
|            | $\checkmark$ |            | 5     | Pressure sore                      | L89.90      | Pressure ulcer of unspecif | Pressure sore              |                             |
|            | $\checkmark$ |            | 1     | Septic arthritis of knee           | M00.9       | Pyogenic arthritis, unspec | Septic arthritis of knee   |                             |

# To remove original ICD-9 Problems:

#### Step 1:

Sort by Annotated Display to easily identify the ICD-9 Duplicates.

### Step 2:

Remove the old ICD-9 Dx by Right clicking and "Remove Diagnosis".

| Diag         | nosis                   | (Prob | olem) being Addresse | d this Visit        |                            |                           |  |  |  |  |  |
|--------------|-------------------------|-------|----------------------|---------------------|----------------------------|---------------------------|--|--|--|--|--|
| ÷            | 🕂 Add Display: Active 🗸 |       |                      |                     |                            |                           |  |  |  |  |  |
|              |                         |       | Annotated Display    | ▼ Code              | Clinical Dx                | Condition Name            |  |  |  |  |  |
|              | 0                       |       | Septic arthriti      | 711.00              | Septic arthritis of knee   | Septic arthritis of knee  |  |  |  |  |  |
| $\checkmark$ |                         | 1     | Septic arthriti      | Add Diagnosis       | Pyogenic arthritis, unspec | Septic arthritis of knee  |  |  |  |  |  |
|              |                         |       | Pressure sore        | Modify Diagnosis    | Pressure sore              | Pressure sore             |  |  |  |  |  |
| $\checkmark$ |                         | 5     | Pressure sore        | View Details        | Pressure ulcer of unspecif | Pressure sore             |  |  |  |  |  |
|              |                         |       | MSSA (methi          |                     | MSSA (methicillin suscep   | MSSA (methicillin suscep  |  |  |  |  |  |
| $\checkmark$ |                         | 2     | MSSA (methi          | Remove Diagnosis    | Methicillin susceptible St | MSSA (methicillin suscep  |  |  |  |  |  |
|              |                         |       | Hyponatremi          | Add Procedure       | Hyponatremia               | Hyponatremia              |  |  |  |  |  |
| $\checkmark$ | $\odot$                 | 6     | Hyponatremi          |                     | Hypo-osmolality and hyp    | Hyponatremia              |  |  |  |  |  |
|              |                         |       | Encephalopat         | Add to Problem List | Encephalopathy             | Encephalopathy            |  |  |  |  |  |
| $\checkmark$ |                         | 4     | Encephalopat         | Convert to Problem  | Encephalopathy, unspecif   | Encephalopathy            |  |  |  |  |  |
|              |                         |       | Diabetes type        |                     | Diabetes type 2, uncontro  | Diabetes type 2, uncontro |  |  |  |  |  |
| $\checkmark$ | $\odot$                 | 3     | Diabetes type        | Medline Search      | Type 2 diabetes mellitus   | Diabetes type 2, uncontro |  |  |  |  |  |
|              |                         |       | Bilateral pneu       | Add to Favorite     | Bilateral pneumonia        | Bilateral pneumonia       |  |  |  |  |  |
|              |                         |       |                      | Properties          |                            |                           |  |  |  |  |  |

ICD-10 Transition: Physician Charges and Discharge Orders September 30, 2015

### Scenario 2: Discharge Order

All Providers will be required to convert their discharge diagnoses to ICD-10 with their Discharge Order.

### Step 1:

Manually select which diagnoses you wish to include as the **discharge diagnoses**.

### Step 2:

These will convert to ICD-10 as seen below.

**NOTE:** If you need to write a note on the patient's chart after placing the discharge order, you may see duplicate problems in your note. If so, you can remove them by following the <u>directions on page 3</u>.

| Orders for Signature |                               |         |       |                                   |            |                  |                              |                              |         |  |  |  |  |
|----------------------|-------------------------------|---------|-------|-----------------------------------|------------|------------------|------------------------------|------------------------------|---------|--|--|--|--|
|                      | \$                            |         | 1     | 🖳 🕅 Order Name S                  | Status     | Start            | Details                      |                              |         |  |  |  |  |
| ⊿                    | C5A;                          | 5A1     | 1; A  | Fin#:2901901863 Admit: 06/13      | /2015 13:2 | 25:00 EDT        |                              |                              |         |  |  |  |  |
| ⊿                    | Adm                           | issio   | n     |                                   |            |                  |                              |                              |         |  |  |  |  |
|                      |                               |         |       | Discharge Order (                 | Order      | 09/29/2015 18:22 | Home, self care, 09/29/201   | 5 18:22                      |         |  |  |  |  |
|                      |                               |         |       |                                   |            |                  |                              |                              |         |  |  |  |  |
|                      |                               |         |       |                                   |            |                  |                              |                              |         |  |  |  |  |
| -                    | ▼ Detaile for Discharge Order |         |       |                                   |            |                  |                              |                              |         |  |  |  |  |
| Ť                    | Detai                         | 15 10   | 1 01  |                                   |            |                  |                              |                              |         |  |  |  |  |
| P                    | Detai                         | ils 📜   | i o   | order Comments Diagnosis          |            |                  |                              |                              |         |  |  |  |  |
| _                    |                               | 1-      |       |                                   |            |                  |                              |                              |         |  |  |  |  |
| l r                  | Diagr                         | nosis   | (Prot | olem) being Addressed this Visit  |            |                  |                              |                              |         |  |  |  |  |
|                      |                               |         |       | A still                           |            |                  |                              |                              |         |  |  |  |  |
|                      |                               | Ac      | bt    | Display: Active                   |            | •                |                              |                              |         |  |  |  |  |
|                      |                               |         |       |                                   |            | a                | <b>a</b>                     | _                            |         |  |  |  |  |
|                      |                               |         |       | Annotated Display 🔺               | Code       |                  | Clinical Dx                  | Condition Name               | <b></b> |  |  |  |  |
|                      |                               | 9       | 1     | Anemia                            | D64.9      |                  | Anemia, unspecified          | Anemia                       |         |  |  |  |  |
|                      |                               | (1)     |       | Anemia                            | 285.9      |                  | Anemia, Unspecified          | Anemia                       |         |  |  |  |  |
|                      |                               | $\odot$ | 2     | Aortic stenosis                   | I35.0      |                  | Nonrheumatic aortic (val     | Aortic stenosis              |         |  |  |  |  |
|                      |                               |         |       | Aortic stenosis                   | 424.1      |                  | Aortic Valve Disorders       | Aortic stenosis              |         |  |  |  |  |
|                      | $\checkmark$                  | $\odot$ | 3     | CAD (coronary artery disease)     | I25.10     |                  | Atherosclerotic heart dise   | CAD (coronary artery dise    |         |  |  |  |  |
|                      |                               |         |       | CAD (coronary artery disease)     | 414.00     |                  | CAD (coronary artery dise    | CAD (coronary artery dise    |         |  |  |  |  |
|                      | $\checkmark$                  | ۲       | 4     | CHF (congestive heart failure)    | 150.9      |                  | Heart failure, unspecified   | CHF (congestive heart fail   |         |  |  |  |  |
|                      |                               |         |       | CHF (congestive heart failure)    | 428.0      |                  | CHF (congestive heart fail   | CHF (congestive heart fail   |         |  |  |  |  |
|                      | $\checkmark$                  | ٢       | 5     | CRI (chronic renal insufficiency) | N18.9      |                  | Chronic kidney disease, u    | CRI (chronic renal insuffic  |         |  |  |  |  |
|                      |                               |         |       | CRI (chronic renal insufficiency) | 585.9      |                  | Chronic Kidney Disease,      | CRI (chronic renal insuffic  |         |  |  |  |  |
|                      | $\checkmark$                  |         | 6     | GI bleed                          | K92.2      |                  | Gastrointestinal hemorrh     | GI bleed                     |         |  |  |  |  |
|                      |                               |         |       | GI bleed                          | 578.9      |                  | GI bleed                     | GI bleed                     |         |  |  |  |  |
|                      | $\checkmark$                  |         | 7     | Gout                              | M10.9      |                  | Gout, unspecified            | Gout                         |         |  |  |  |  |
|                      |                               |         |       | Gout                              | 274.9      |                  | Gout, Unspecified            | Gout                         |         |  |  |  |  |
|                      | $\checkmark$                  | 0       | 8     | Paroxysmal atrial fibrillation    | I48.0      |                  | Paroxysmal atrial fibrillati | Paroxysmal atrial fibrillati |         |  |  |  |  |